2-(1)【野球場】予約カレンダー

### いずれかをクリックして「予約カレンダー」画面を開きます。

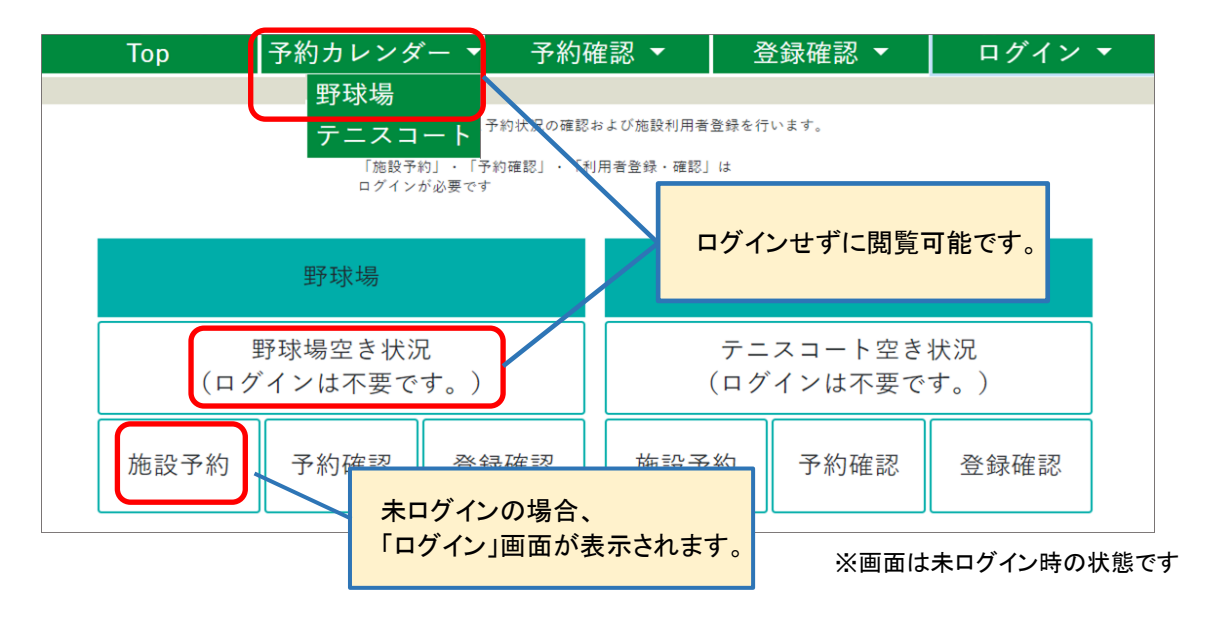

#### 希望の日付をクリックし「球場選択」画面へ進みます。

|     |    |        | 0000 <u></u> 7 0 |          |      |     |
|-----|----|--------|------------------|----------|------|-----|
| ■前方 |    | de     | 2023年7月          | +        | •    | 翌月▶ |
| -   | я  | ×      | 水                | *        | W    |     |
| 25  | 26 | 27     | 28               | 29       | 30   | 1   |
|     |    |        |                  |          |      | -   |
| 2   | 3  | 4      | 5                | 6        | 7    | 8   |
| -   | -  | _      | -                | -        | -    | _   |
| 9   | 10 | 11     | 12               | 13       | 14   | 15  |
| -   | 抽選 | 抽選     | 抽選               | 抽選       | 抽選   | 抽選  |
| 16  | 17 | 18     | 19               | 20       | 21   | 22  |
| 0   | 0  | 0      | 0                | 0        | 0    | 0   |
| 23  | 24 | 25     | 26               | 27       | 28   | 29  |
| 0   | 0  | ×      | 0                | 0        | 0    | 0   |
| 30  | 31 | 1      | 2                | 3        | 4    | 5   |
| 0   | 0  |        |                  |          |      |     |
|     | 0  | 空きあり x | 空き無し 抽選          | 抽選予約 - 予 | 5約不可 |     |

※画面はイメージです

20

| ■項 | 目説明               |
|----|-------------------|
| 抽選 | 抽選予約申込が可能         |
| 0  | 一般予約が可能な球場あり(先着順) |
| ×  | 空き無し              |
| —  | 申込期間外             |

※「×」および「-」は選択出来ません。 ※抽選予約受付終了~抽選日の期間は、カレンダーに表示されません。

# 利用したい施設のボタンを選択し[予約申込]ボタンをクリックしてください。

|                                    | # 924m \                                                                                                    |
|------------------------------------|----------------------------------------------------------------------------------------------------|
| <u>前回面へ</u> Top > 予約カレンター > 予約 (状態 |                                                                                                    |
| 抽選予約                               |                                                                                                    |
|                                    | ■球場を運動でしまり<br>・「○」の場合、予約申し込み可能です。<br>(抽選予約申し込みの場合「抽選待ち」になります。)<br>・「○」ボタンを選択後、「予約申し込み」に進みます。<br>・日付を移動した場合、球場選択は解除になります。 |
| ★お知らせ 予約は利用の7日前、                   | キャンセルは3日前までとなります。これを過ぎた場合は中央エリア管理事務所までお電話ください。                                                                           |
| ◀前日                                | 2024年03月19日(火) 🗷 日 🕨                                                                                                    |
| 野球場                                | 抽選:抽選予約 O:予約可 ×:予約不可                                                                                                    |
| エイジェックスタジアム(本球場)                   | ×                                                                                                    |
| 野球場A                               | ×                                                                                                    |
| 野球場B                               | 抽選                                                                                                    |
| 野球場C                               | 抽選                                                                                                    |
| 指定なし<br>A・B・Cいずれでも可                | 抽選                                                                                                    |
| ウォーミングアップ場                         |                                                                                                    |
| 予約申し込み 選択解除                        |                                                                                                    |
|                                    |                                                                                                    |
|                                    |                                                                                                    |
| 前画面へ Top > 予約カレンダー > 予約(球場         | 易選択)                                                                                                    |
| 血云约                                | 野球場 予約(球場選択)                                                                                                    |
|                                    | ■球場を選択します<br>・「○」の場合、予約申し込み可能です。<br>(抽選予約申し込みの場合「抽選待ち」になります。)<br>・「○」ボタンを選択後、「予約申し込み」に進みます。<br>・日付を移動した場合、球場選択は解除になります。  |
| ★お知らせ 予約は利用の7日前、                   | キャンセルは3日前までとなります。これを過ぎた場合は中央エリア管理事務所までお電話ください。                                                                           |
| ◀前日                                | 2024年03月19日(火) 2024年03月19日(火)                                                                                            |
| 野球場                                | 抽選:抽選予約 O:予約可 ×:予約不可                                                                                                    |
| エイジェックスタジアム(本球場)                   | ×                                                                                                    |
| 野球場A                               | ×                                                                                                    |
| 野球場B                               | •                                                                                                    |
| 野球場C                               | $\bigcirc$                                                                                                    |
| 指定なし<br>A・B・Cいずれでも可                |                                                                                                    |
| ウォーミングアップ場                         | 要 問い合わせ                                                                                                    |
|                                    |                                                                                                    |

※ ウォーミングアップ場に関しては、お電話にて管理事務所までお問合せ下さい。 ※ 一般予約の場合、「指定なし」は選択出来ません。 ▲ ログインしていない場合、「ログイン画面」が表示されます。

必要事項を入力(選択)し[予約申込確定]ボタンをクリックします。

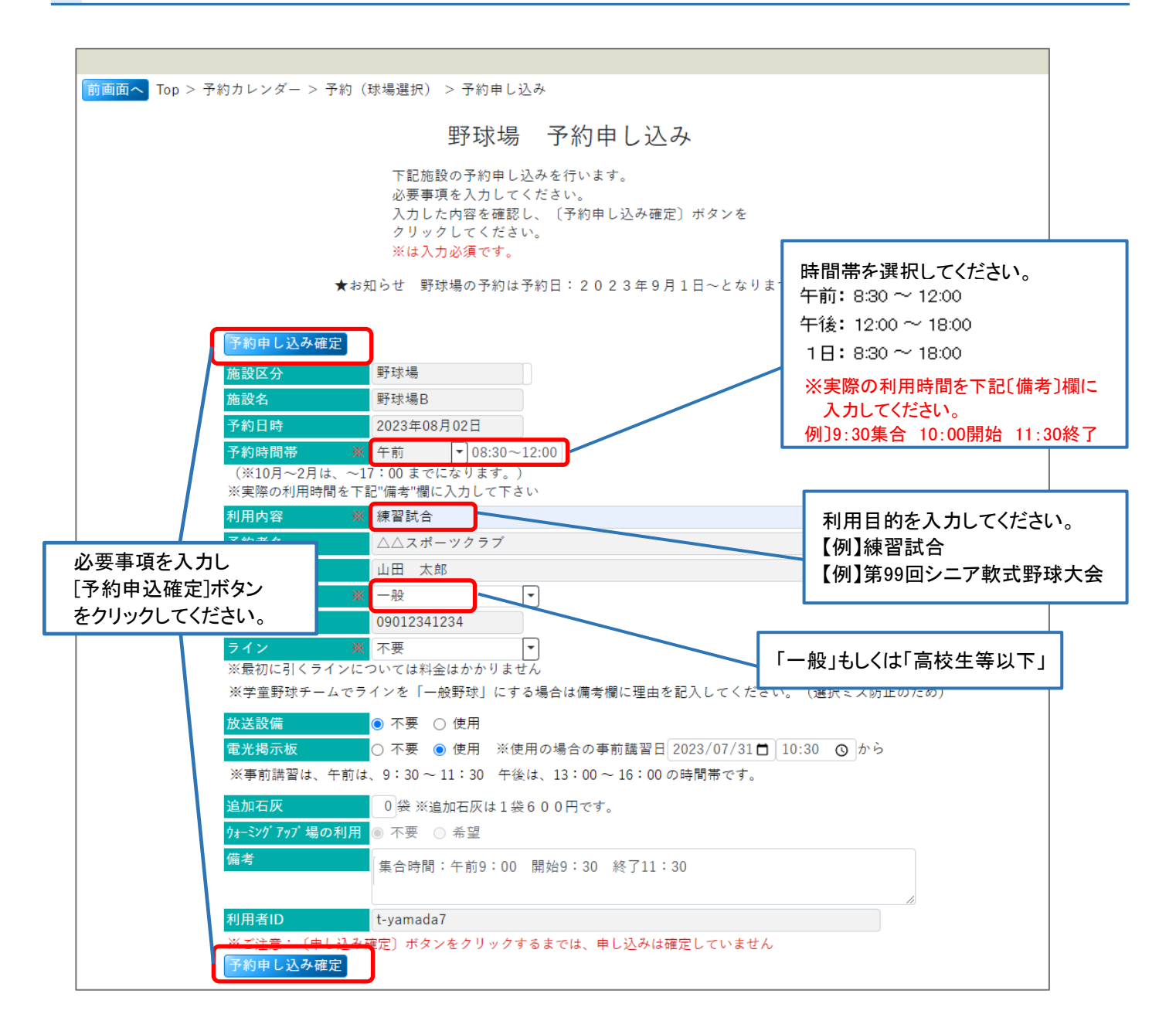

## よろしければ[OK]ボタンをクリックしてください。

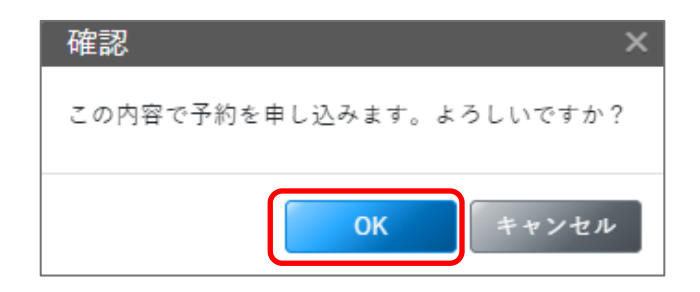

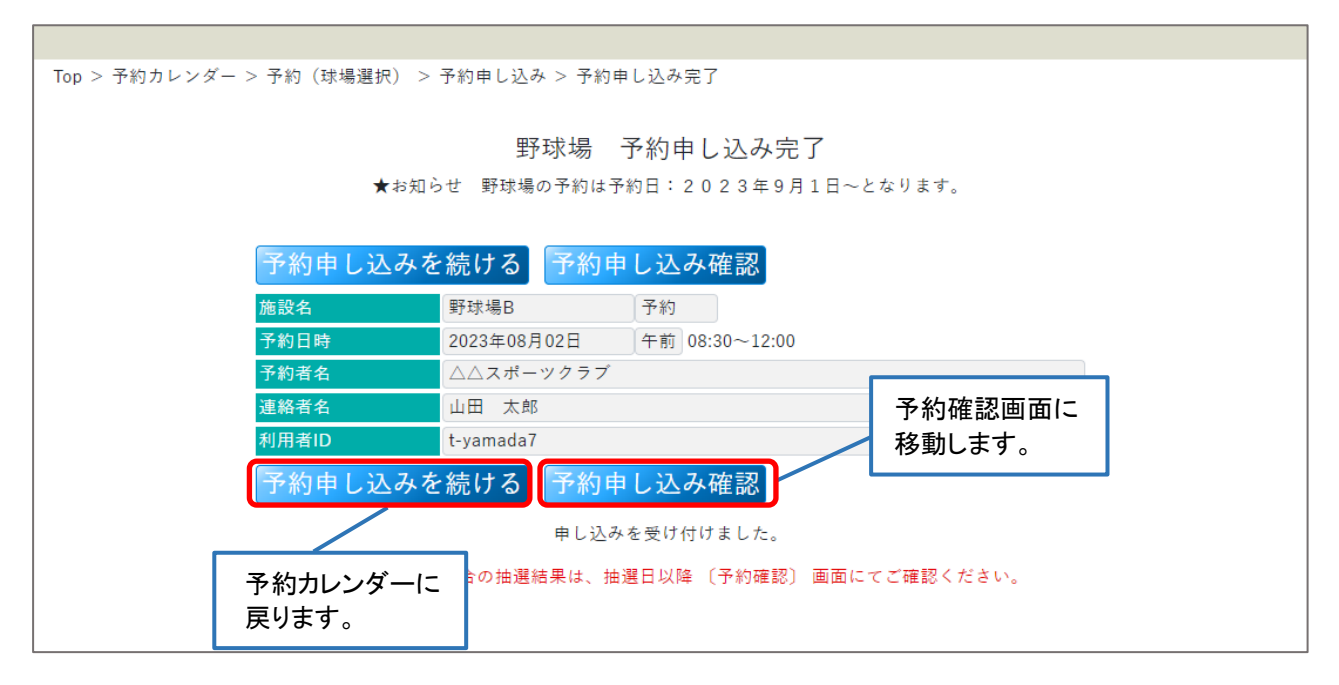

※申込後の変更はお電話にて管理事務所までお問合せ下さい。

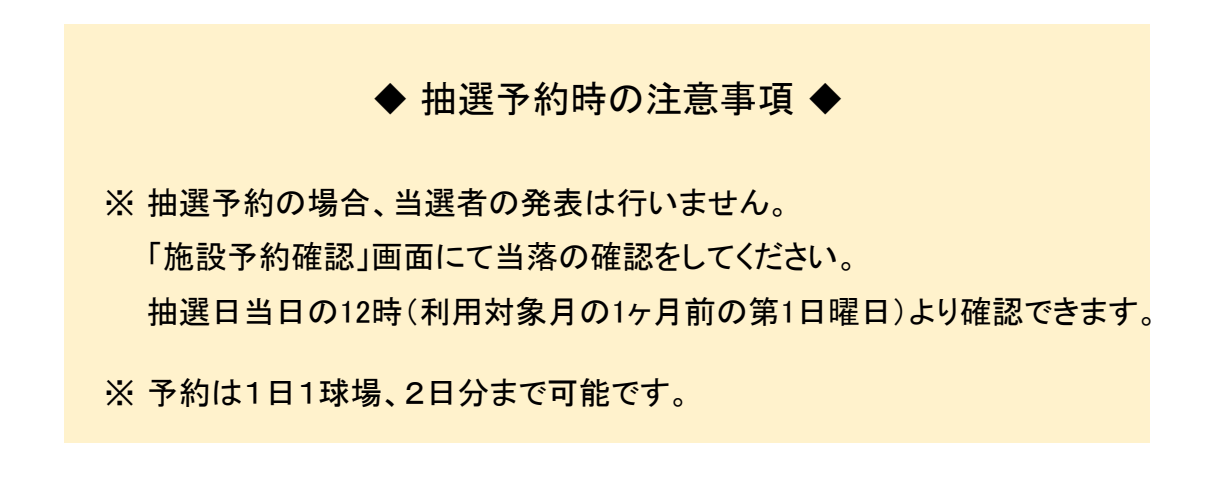

# 2-(4)【野球場】予約確認

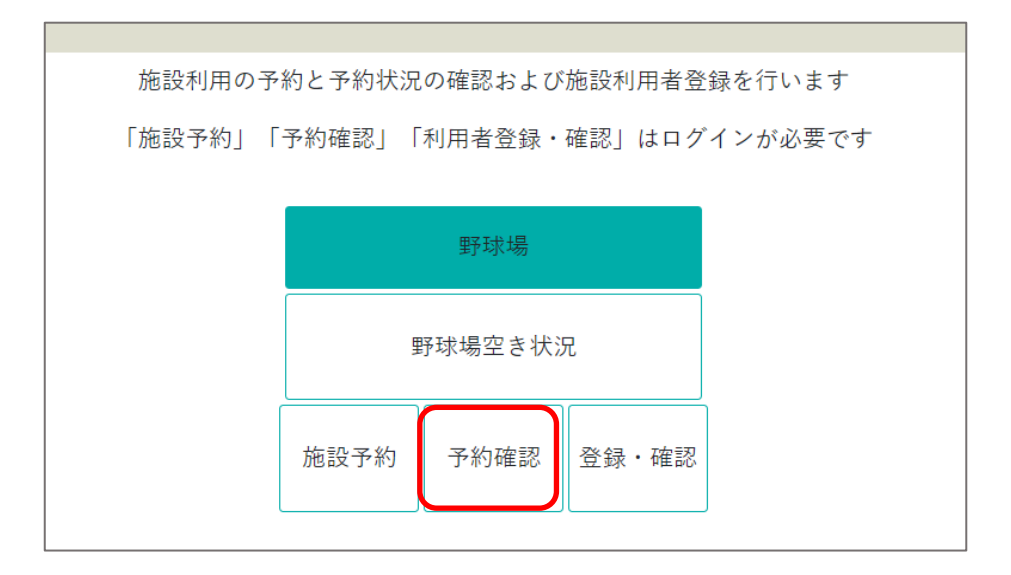

▲ ログインしていない場合、「ログイン画面」が表示されます。

詳細確認したい明細を選択して[予約者詳細情報]をクリックしてください。

| Top > 施設の予約確認                            |               |                 |
|------------------------------------------|---------------|-----------------|
| 施設の                                      | の予約確認         |                 |
|                                          |               |                 |
| 下記施設の予約があります                             | す。 ※本日以降を表示して | います             |
|                                          |               | 過去の予約履歴はこちらから>> |
| 予約者名 △△スポーツクラブ 結果発表後に                    |               |                 |
| 連絡者名山田太郎 球場が確定します。                       |               | 前日までの履歴はこちらから   |
|                                          |               | 前日よどの腹腔はころらから   |
| →約者詳細情報 ※ 明袖行進伏後にホメンをクリックして              | 1 < 72 a li   |                 |
| 予約日場所                                    | 予約時間帯         | 予約状況            |
| 2023/07/26 野球場C 午後<br>2023/08/02 野球場C 午後 | 予約            |                 |
| 2023/08/02 新乐场B 中前<br>2023/08/16 野球場B 午前 | 落選            |                 |
| 2023/09/01 A・B・Cいずれでも可 午前                | 抽選中 抽         | 超日:2023-07-08   |
|                                          |               | 1 I             |
| <b>予約素詳細情報</b> 明細を選択してから                 | 7             |                 |
| [予約者詳細情報]ボタンを                            |               |                 |
| ※画面はイメージです                               |               | 1               |
|                                          | ■予            | 約状況について         |
|                                          | 抽選中           | 抽選予約の結果待ち       |
|                                          | 当選 または落選      | 抽選予約の結果発表後      |
|                                          | 予約            | 一般予約の完了時        |
|                                          | キャンセル         | 予約を取り消した時       |

選択した日付の詳細情報が表示されます。

| ▲ Top > 施設の予約確認 > !  | 野球場予約申し込み確認                                                                                                |
|----------------------|----------------------------------------------------------------------------------------------------|
|                      | 野球場 予約申し込み確認                                                                                               |
| 野球<br>予約<br>予約<br>変更 | 場の予約申し込み状況を表示しています。<br>の取消の場合、"予約申し込み取消"ボタン をクリックしてください。<br>申し込みの変更はできません。<br>を希望する場合は、管理事務所へのご連絡をお願い致します。 |
| 予約申し込み取消             |                                                                                                    |
| 施設区分                 | 野球場                                                                                                    |
| 施設名                  | A・B・Cいずれでも可                                                                                                |
| 予約日時                 | 2023年09月01日                                                                                                |
| 予約時間帯                | 午前 🔽 08:30~12:00                                                                                           |
| 利用内容                 | 練習試合                                                                                                    |
| 予約者名                 | △△スポーツクラブ                                                                                                  |
| 連絡者名                 | 山田太郎                                                                                                    |
| 年齡区分                 | -般 -                                                                                                    |
| 連絡先                  | 09012341234                                                                                                |
| ライン                  | 不要                                                                                                    |
|                      | ※最初に引くラインについては料金はかかりません。                                                                                   |
| <b>放</b> 达說偏         |                                                                                                    |
| 電光揭示板                |                                                                                                    |
| 追加石 <u>火</u>         | 0 段 ※ 温加石火は 1 袋 6 0 0 円です。                                                                                 |
| ウォーミングアッブ場の利         | 用 ⑧ 不要 ○ 希望                                                                                                |
| 備考                   |                                                                                                    |
| 利用者ID                | t-yamada7                                                                                                  |

過去の予約履歴

|                          |        | 施設の予約研       | 崔認(過去履歴)     |            |         |
|--------------------------|--------|--------------|--------------|------------|---------|
|                          | 下記加    | 施設の過去の予約がありま | ます。 ※昨日以前を表示 | しています      |         |
|                          |        |              |              | 本日以降の予約確認。 | こちらから>> |
| 約者名<br>[△△ス <sup>,</sup> | ポーツクラブ |              |              |            |         |
| 格者名 山田 :                 | 太郎     |              |              |            |         |
| 計在                       |        |              | 2022年        |            | THE N   |
| 89 <del>4</del> -        |        |              | 20234        |            | TT ALL  |
| 的者詳細情報                   |        |              |              |            |         |
| 予約日                      | 施設名    | 場所           | 予約時間帯        | 予約状況       |         |
| 2023/07/07               | 野球場    | 野球場B         | 午前           | 予約         |         |
| 2023/07/10               | 野球場    | 野球場B         | 午後           | 予約         |         |
| 2023/08/01               | 野球場    | 野球場B         | 午前           | 当選         |         |

※予約者詳細の閲覧は可能ですが、過去の予約はキャンセルできません。

### 予約の取り消しは「予約申込確認」画面から行なってください。

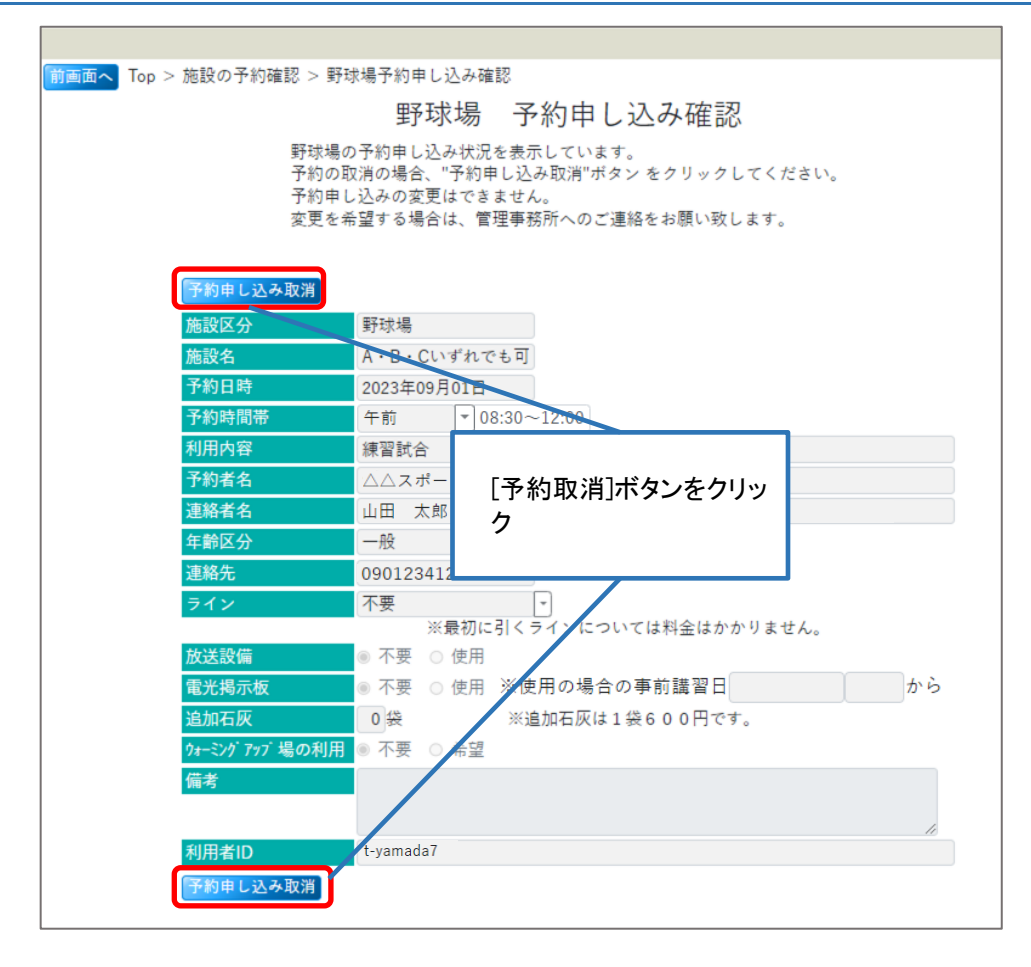

[OK]ボタンをクリックします。

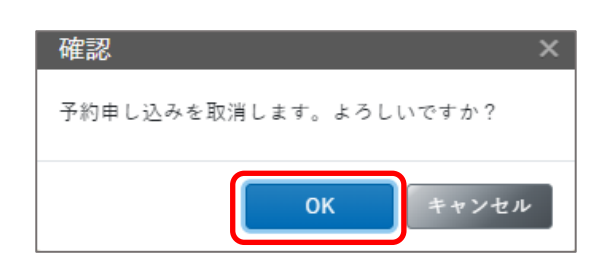

## 予約取り消しが完了しました。

| Top > 施設の予約確認 | > 野球場予約申し込み | 確認 > 野球場予約申しシ | 込み取消完了         |  |
|---------------|-------------|---------------|----------------|--|
|               |             | 野球場 予約申       | し込みの取り消し完了     |  |
|               |             | 予約申し込み        | の取消を受け付けました。   |  |
|               |             |               |                |  |
|               | 予約申し込み研     | 確認画面へもどる      |                |  |
|               | 施設名         | 野球場C          | キャンセル          |  |
|               | 予約日時        | 2023年07月31日   | 午後 13:00~18:00 |  |
|               | 予約者名        | △△スポーツクラブ     |                |  |
|               | 連絡者名        | 山田 太郎         |                |  |
|               | 利用者ID       | t-yamada7     |                |  |
|               | 予約申し込み研     | 確認画面へもどる      |                |  |
|               |             |               |                |  |

🚯 ◆ 予約キャンセル時の注意点 ◆

※キャンセルは利用日の3日前まで可能です。

※ 変更 または キャンセル期限を過ぎた場合はお電話にてお問合せください。

※取り消した予約は元には戻せません。再度予約処理を行ってください。

## 予約状況は「予約」から「キャンセル」に変わります。

| > \UB a X 0 → 1, where b 0                                                         | ť                                                           | ないの又約功                                          | □=刃                              |      |             |
|------------------------------------------------------------------------------------|-------------------------------------------------------------|-------------------------------------------------|----------------------------------|------|-------------|
|                                                                                    | 1                                                           | 他言文リアボリ中国                                       | Ξ Ē/Ū                            |      |             |
|                                                                                    | 下記施設の予約が                                                    | あります。 ※本日以                                      | 以降を表示してい                         | ます   |             |
|                                                                                    |                                                             |                                                 |                                  | 過去の予 | 予約履歴はこちらから> |
| ▶約者名 △△スポーツ                                                                        | クラブ                                                         |                                                 |                                  |      |             |
|                                                                                    |                                                             |                                                 |                                  |      |             |
| 副的有名 山田 太郎                                                                         |                                                             |                                                 |                                  |      |             |
| 2. 新有名 山田 太郎                                                                       |                                                             |                                                 |                                  |      |             |
| E 約 有 名 山 田 太 郎 3 3 3 3 3 3 3 3 3 3 3 3 3 3 3 3 3 3                                |                                                             |                                                 |                                  |      |             |
| E始有名 山田 太郎<br>予約者詳細情報 ※ B                                                          | 月細行選択後にボタンをクリー                                              | ックしてください                                        |                                  |      |             |
| E始有名 山田 太郎<br>予約者詳細情報 ※ 明<br>予約日                                                   | 月細行選択後にボタンをクリー<br>場所                                        | ックしてください<br>予約時間帯                               |                                  | 予約状況 |             |
| 武部省名 山田 太郎     大郎     予約者詳細情報 ※ 明     予約日     2023/07/26                           | 月細行選択後にボタンをクリ<br>場所<br>野球場C                                 | ックしてください<br>予約時間帯<br>午後                         | 予約                               | 予約状況 |             |
| 予約者詳細情報 ※ 月<br>予約者詳細情報 ※ 月<br>2023/07/26<br>2023/08/02                             | 月細行選択後にポタンをクリ<br>場所<br>野球場C<br>野球場B                         | ックしてください<br>予約時間帯<br>午後<br>午前                   | 予約       予約                      | 予約状況 |             |
| 予約者詳細情報 ※ 明<br>予約者詳細情報 ※ 明<br>2023/07/26<br>2023/08/02<br>2023/08/16               | J細行選択後にボタンをクリー<br>場所<br>野球場C<br>野球場B<br>野球場B                | ックしてください<br>予約時間帯<br>午後<br>午前<br>午前             | 予約       予約       落選             | 予約状況 |             |
| 本部省名 山田 太郎   予約者詳細情報 ※ B   予約日   2023/07/26   2023/08/02   2023/08/16   2023/09/01 | 月細行選択後にボタンをクリ<br>場所<br>野球場C<br>野球場B<br>野球場B<br>A・B・Cいずれでも可  | ックしてください<br>予約時間帯<br>午後<br>午前<br>午前<br>午前<br>午前 | 予約       予約       落選       キャンセル | 予約状況 |             |
| 予約者詳細情報 ※月<br>予約者詳細情報 ※月<br>2023/07/26<br>2023/08/02<br>2023/08/16<br>2023/09/01   | H細行選択後にボタンをクリ<br>場所<br>野球場C<br>野球場B<br>野球場B<br>A・B・Cいずれでも可  | ックしてください<br>予約時間帯<br>午後<br>午前<br>午前<br>午前       | 予約<br>予約<br>落選<br>キャンセル          | 予約状況 |             |
| 予約者詳細情報 ※ 月<br>予約者詳細情報 ※ 月<br>2023/07/26<br>2023/08/02<br>2023/08/16<br>2023/09/01 | H細行選択後にボタンをクリー<br>場所<br>野球場C<br>野球場B<br>野球場B<br>A・B・Cいずれでも可 | ックしてください<br>予約時間帯<br>午後<br>午前<br>午前<br>午前       | 予約<br>予約<br>落選<br>キャンセル          | 予約状況 |             |

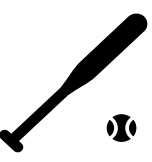